### Moodle – tutoriel Conditions d'achèvement et/ou d'affichage d'une activité

## **1** Principe

Deux types de conditions seront combinées ici.

- 1. Une activité sera considérée comme réussie si une note minimale est atteinte.
- 2. Une activité ne sera disponible qu'à condition qu'une activité précédente soit réussie.

Ce qui donne, pour l'étudiant, la situation suivante :

Le premier test a pour condition d'achèvement l'obtention d'une note minimale de 9/10.

| 1010 |                                                                                            |
|------|--------------------------------------------------------------------------------------------|
|      | Tables de multiplication de 3 à 12 - 10 min<br>Evidement la calculatrice est interdite :-) |
|      | Temps limité : 10 min.                                                                     |
| •    | Condition de réussite : note supérieure à 9/10                                             |
|      | Tables de multiplication de 3 à 12 - 5 min Cette activité n'est pas disponible tant que la |
|      | Encore plus vite : 5 min précédente n'est pas réussie.                                     |

Le deuxième test ne sera disponible que si le premier test est réussi avec une note minimale de 9/10.

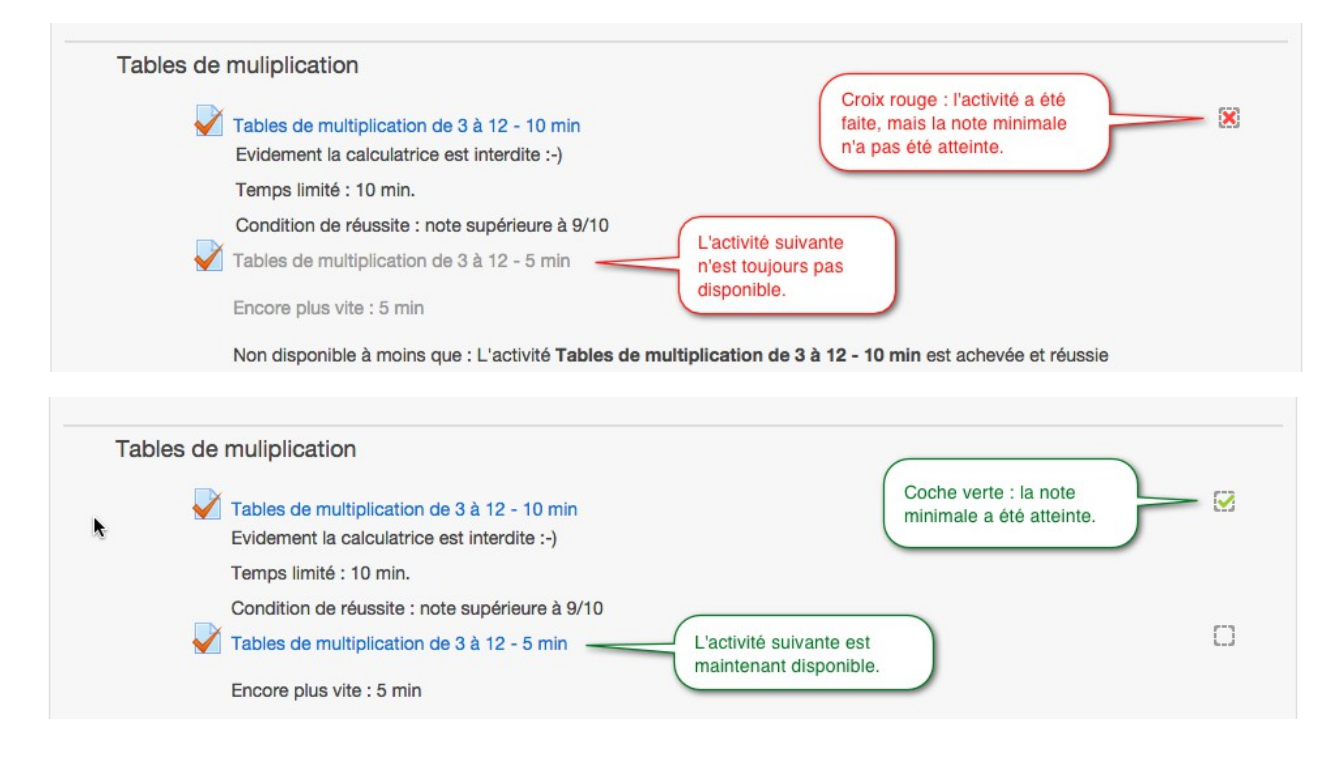

# 2 Activation des outils

L'administrateur du site Moodle doit activer ces deux outils au niveau du site pour les rendre disponibles dans les paramètres de cours et les paramètres d'activité.

Administration → Fonctions avancées

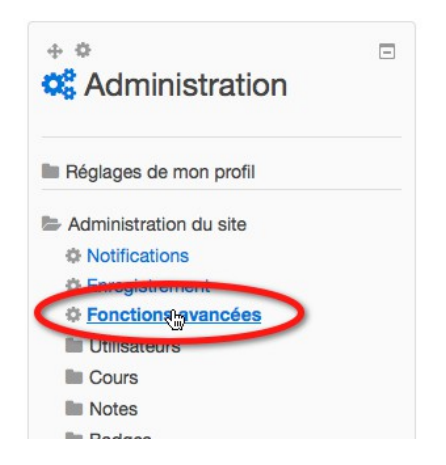

Cocher : activer le suivi de l'achèvement des activités

Cocher : activer la disponibilité conditionnelle

| Activer le suivi de l'achèvement<br>des activités<br>enablecompletion | Défaut : Non<br>L'activation de ce réglage permet le suivi de l'achèvement des activités au niveau des cours. |
|-----------------------------------------------------------------------|----------------------------------------------------------------------------------------------------|
| Suivi d'achèvement par défaut                                         | Utiliser le réglage par défaut de l'activité                                                                  |
| completiondefault                                                     | Défaut : Utiliser le réglage par défaut de l'activité                                                         |
| Le réglage par défaut du suivi o                                      | l'achèvement lors de la création de nouvelles activités.                                                      |
| Activer la disponibilité<br>conditionnelle<br>enableavailability      | Défaut : Non                                                                                                  |
| Permet de définir des condition<br>ressource est disponible.          | s (basées sur la date, une note ou la fin d'une activité) qui déterminent si une activité ou une              |

# 3 Activer le suivi d'achèvement du cours

Le gestionnaire du cours doit ensuite activer le suivi d'achèvement au niveau du cours pour le rendre disponible au niveau des activités.

Administration du cours → Paramètres

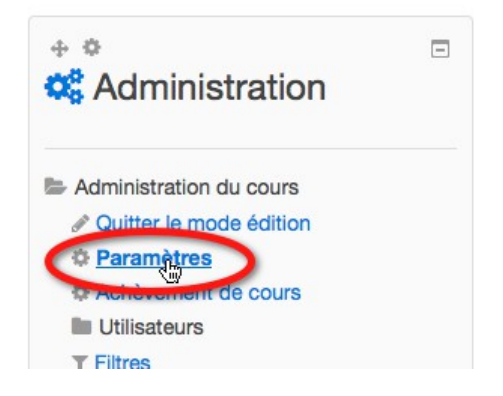

Mettre le paramètre « Suivi d'achèvement » à « oui ».

| <ul> <li>Suivi d'achèvement</li> </ul>           | $\frown$ |
|--------------------------------------------------|----------|
| Activer le suivi de l'achèvement des activités ⑦ | Oui 🚽    |

Tout est maintenant prêt pour utiliser ces conditions sur les activités.

### **4** Condition d'achèvement : note requise

Afficher les paramètres du test.

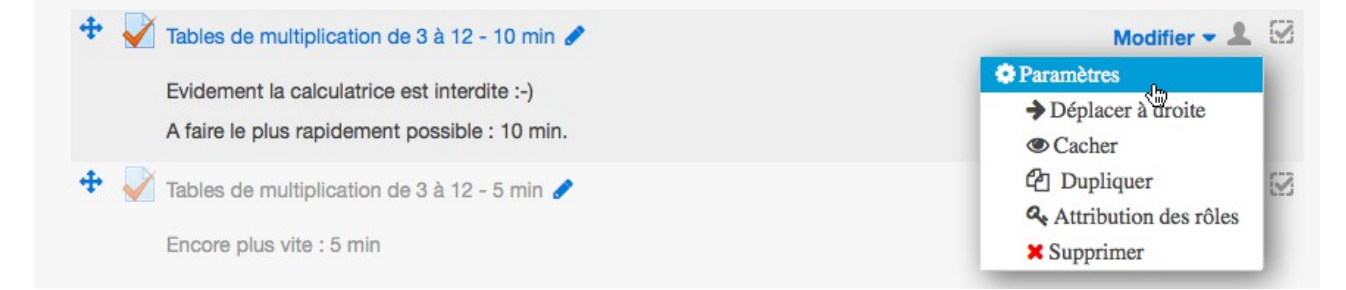

Tout en bas de la page vous trouverez la rubrique « Achèvement d'activité ».

Pour « Suivi d'achèvement », choisir dans le menu déroulant « Afficher l'activité terminée dès que les conditions sont remplies ».

Cocher « Note requise ».

Enregistrer et revenir au cours.

| Options d'achèvement<br>déverrouillées | Lors de l'enregistrement, l'état d'achèvement des activités de tous les participants se |
|----------------------------------------|-----------------------------------------------------------------------------------------|
| Suivi d'achèvement 🕐 🗕                 | Afficher l'activité comme terminée dès que les conditions sont remplies                 |
| Affichage requis                       | Les étudiants doivent afficher cette activité pour la terminer                          |
| Note requise 🕐                         | Ses étudiants doivent recevoir une note pour terminer cette activité                    |
| Achèvement attendu le 🕐                | 20 - octobre - 2014 - Cottobre                                                          |
|                                        |                                                                                         |
|                                        |                                                                                         |

À ce stade n'importe quelle note est acceptée pour finir cette activité.

### 5 Condition d'achèvement : note minimale pour passer

*Cette étape permet de choisir à partir de quelle note l'activité sera considérée comme réussie et donc achevée.* 

L'affichage durant cette étape peut-être légèrement différent selon le thème et la version de Moodle.

Administration du cours  $\rightarrow$  Notes

Administration des notes  $\rightarrow$  Catégories et éléments  $\rightarrow$  Affichage simple ou complet au choix

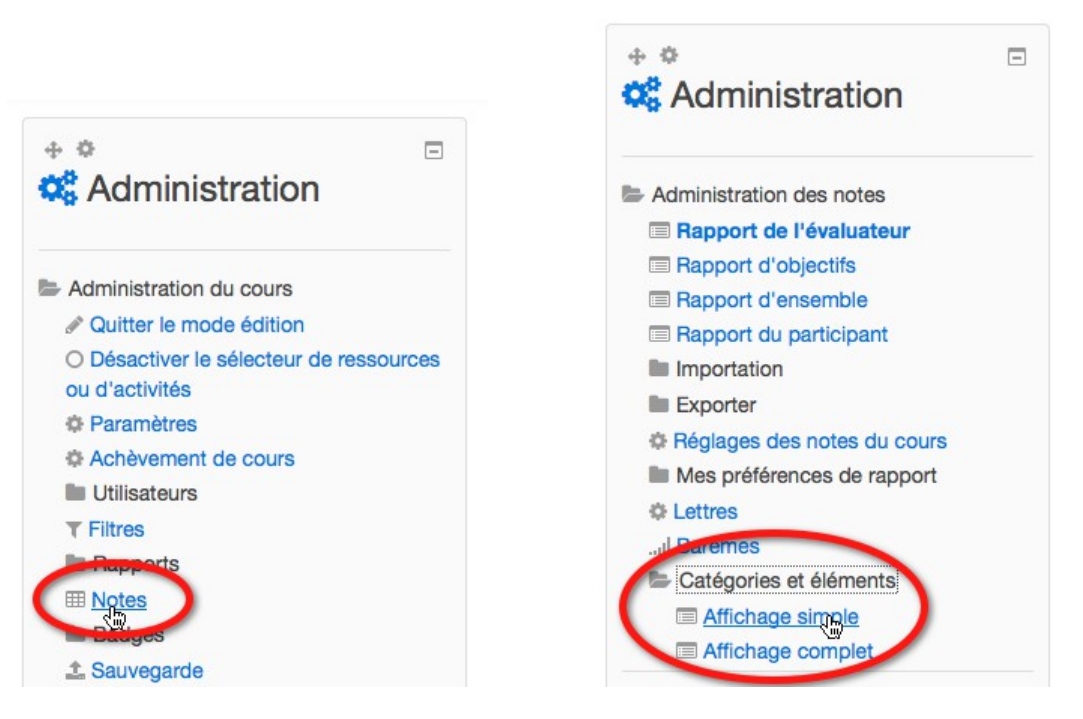

Pour le test qui vous intéresse, cliquer sur le bouton en forme de roue dentée dans la colonne

#### Moodle 2.7 – tutoriel

#### « Actions ».

| <b>Nodifier</b>                         | les catégories e       | t éléments: Affichage simp    | e                                  |                      |            |               |               |
|-----------------------------------------|------------------------|-------------------------------|------------------------------------|----------------------|------------|---------------|---------------|
| Affichage                               | Catégories et éléments | Barèmes Lettres Importation E | xporter Paramètres Mes préférences |                      |            |               |               |
| Affichage si                            | mple Affichage complet |                               |                                    |                      |            |               |               |
| Nom                                     |                        | Tendance centrale (?)         | Points supplémentaires             | ) Multiplicateur (?) | Décalage 🕐 | Actions       | Sélectionner  |
| Entrain                                 | nement en mathématique | Sommes des notes              | <b>_</b>                           | -                    | ÷.         | <b>\$</b> @ # | Tout<br>Aucun |
| Tables de multiplication de 3 à 12 - 10 |                        | - 10 min -                    |                                    | 1,0                  | 0,0        | <u>o</u> •    |               |
|                                         |                        |                               |                                    |                      |            |               |               |
| Enregistrer                             |                        |                               |                                    |                      |            |               |               |
|                                         |                        |                               | Ajouter une catégorie              |                      |            |               |               |
|                                         |                        | Aj                            | outer un élément d'évaluation      |                      |            |               |               |

Dans la fenêtre « Élément d'évaluation » qui apparaît cliquer sur le lien « afficher plus »

| <ul> <li>Élément d'évaluation</li> </ul> |                                                                            |
|------------------------------------------|----------------------------------------------------------------------------|
| Nom élément                              | Tables de multiplicatic                                                    |
| Info élément (?)                         |                                                                            |
| Numéro d'identification (?)              |                                                                            |
| Type de note (?)                         | Valeur                                                                     |
| Type d'affichage des notes ⑦             | Défaut (Brut)                                                              |
| Décimales ⑦                              | Défaut (2) 👤                                                               |
| Caché 🕐                                  | La visibilité de cet élément d'évaluation est contrôlée par les réglages d |
| Verrouillé 💿                             |                                                                            |
| Verrouiller après                        | 20 J octobre J 2014 J 10 J 40 J 🛗 Activer                                  |
| (                                        | Afficher plus                                                              |
| <ul> <li>Catégorie mère</li> </ul>       |                                                                            |
| Points supplémentaires (?)               |                                                                            |
|                                          | Enregistrer                                                                |

Apparaît enfin le paramètre « Note pour passer ».

Choisir sa valeur selon vos critères et la note maximale.

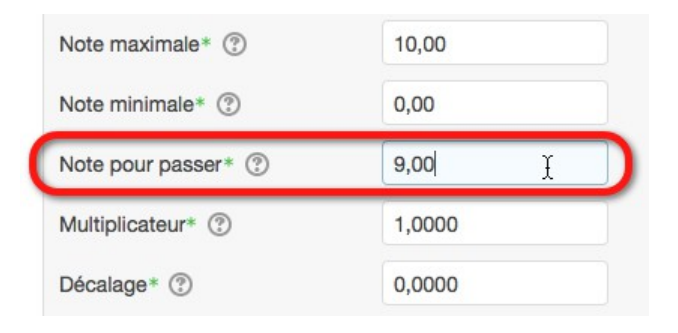

# 6 Condition de disponibilité d'une activité

Dans mon exemple le test sur les tables de multiplication à réaliser en moins de 5 min n'est disponible que si le test précédent sur les tables de multiplication en moins de 10 min a été réalisé et réussi.

Administration du test → Paramètres

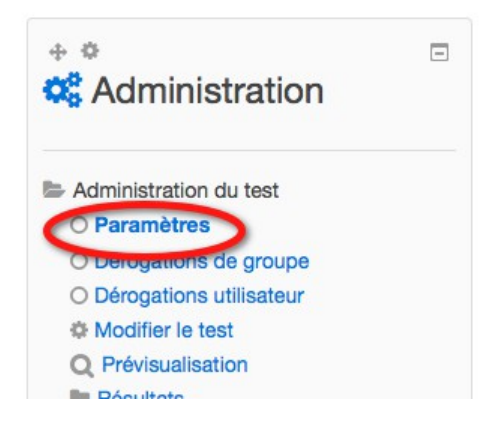

ou menu « Modifier » à droite du test  $\rightarrow$  Paramètres

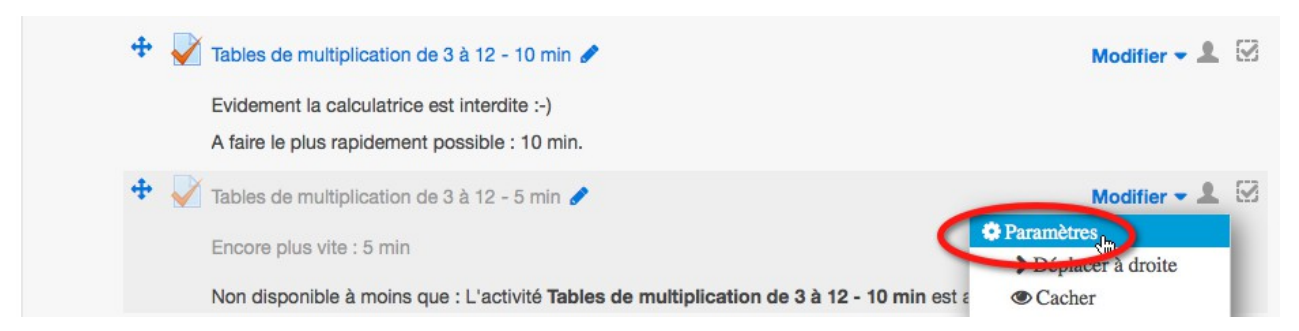

Dans la rubrique « Restreindre la disponibilité », cliquer sur le bouton « Ajouter une restriction ».

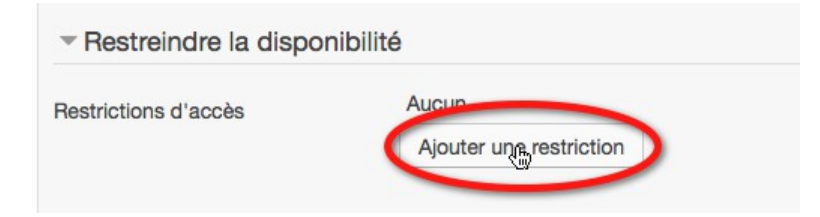

Choisir « Achèvement d'activité »

#### Moodle 2.7 – tutoriel

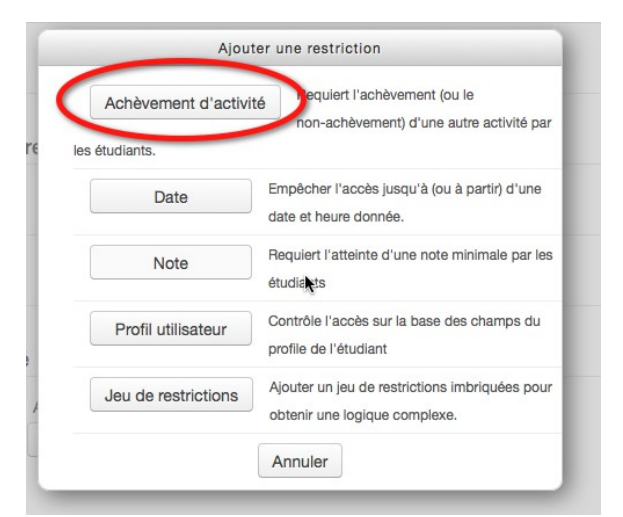

Choisir l'activité qui conditionne l'affichage de celle-ci et la condition.

| L'étudiant doit       | remplir les conditions suivantes            |   |                                               |
|-----------------------|---------------------------------------------|---|-----------------------------------------------|
| Achèvement d'activité | Tables de multiplication de 3 à 12 - 10 min | - | doit être terminé avec une note de réussite 🗾 |
|                       |                                             |   |                                               |

# 7 Remarque

Les deux conditions vues ici, la condition d'achèvement et la condition de disponibilité, peuvent s'utiliser indépendament l'une de l'autre.